## Navigieren zwischen den Bereichen

Das PTS-System ist in verschiedene Bereiche gegliedert, um Ihnen die Arbeit mit PTS zu erleichtern. Wie Sie durch die einzelnen Bereiche navigieren, lesen Sie im folgenden Abschnitt. Wie Sie zum PTS-Designer gelangen, lesen Sie im Abschnitt "So öffnen Sie den PTS-Designer" weiter unten.

So navigieren Sie zwischen den einzelnen Bereichen von PTS

Klicken Sie im waagerechten Haupt-Menü von PTS auf den gewünschten Bereich.

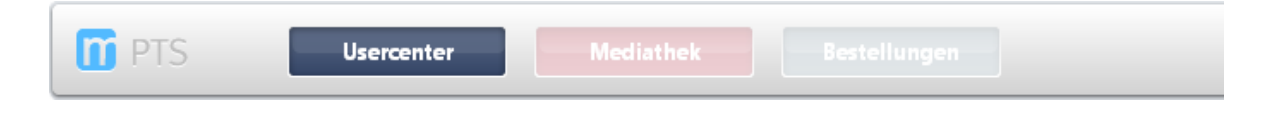

So öffnen Sie den PTS-Designer

Führen Sie die folgenden Schritte aus:

- 1. Klicken Sie im Haupt-Menü auf "Mediathek".
- 2. Wählen Sie ein Dokument aus dem Medienpool, dem öffentlichen oder Ihrem eigenen Bereich durch Anklicken aus, so dass es markiert erscheint.
- 3. Rechtsklicken Sie auf das Dokument und wählen Sie im Kontextmenü den Punkt "Öffnen" oder klicken Sie in der rechten Sidebar unter "Informationen" auf "Öffnen".

| Informationen                                |
|----------------------------------------------|
| WARENKORB                                    |
| 📝 ÖFFNEN                                     |
| Titel<br>Metaplan t Ecky olke<br>Speicherort |

Im Vordergrund erscheint nun ein neues Browserfenster und lädt den PTS-Designer. Das ausgewählte Dokument wird geöffnet und kann Ihren Wünschen entsprechend gestaltet werden.

Vgl. auch

Überblick zum User Center

Überblick zur Mediathek

Überblick zu Bestellungen

Überblick zum PTS-Designer

Ein Dokument aus einer Vorlage erstellen

Ein Dokument aus einem bestehenden erstellen